# A'staff2 バージョンアップ内容

2012年下半期のバージョンアップ内容をご案内致します。

株式会社アライド・システム

#### 新しい A'staff2 は・・・

#### ◆予約表がより便利に!

- ・次回予定日の設定で、日数パターンボタンが使えます
- ・予約コピーがもっと便利になります
- ・予約表のスタッフ表示順をパソコン毎に設定

#### ◆集計・分析帳票が追加されます

- ・【新機能】売上ロジックツリーが搭載されます
- ・【新機能】次回予約の集計ができるようになります (次回予約獲得率、次回予約による来店率)
- ・【新機能】予約キャンセルが集計できるようになります
- ・売上回数分析が機能アップします(技術・店販のみの売上ランキング)

#### ◆その他

・A'staff2メインメニューが新しくなります!

#### バージョンアップの時期について

2012年10月下旬より、順次バージョンアップを 実施致します。

お手紙やメールでご案内致しますので、お待ちく ださい。

※アプリケーション保守ご契約の店舗様は、 無償でバージョンアップさせて頂きます。

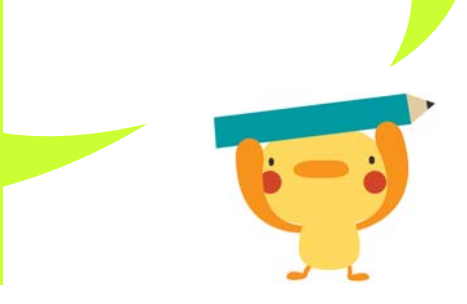

# 予約表がより便利に!

### ◆予約表、次回予定日のご案内がより使いやすくなります

メインメニュー[フロント処理]-[予約受付状況]・[フロント会計]

#### ①次回予定日 日数パターンボタン

次回予定日入力欄に、3つのパターンボタンを設定できるようになります。 【設定】メインメニュー[F11会計設定]より、好きな日数を設定してください。

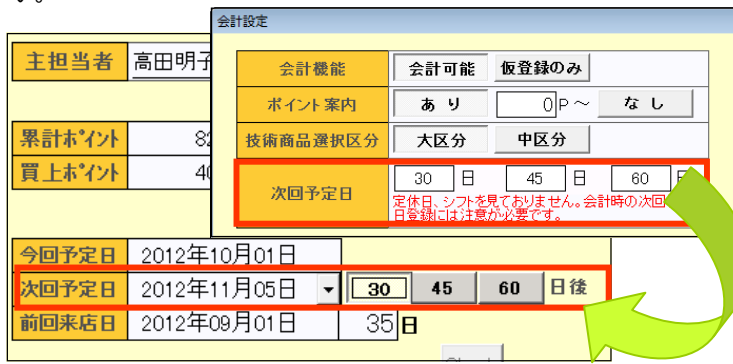

#### ②予約コピーがもっと便利に!

予約コピーで予約日付を変更する際、コピー先の予約登録状況をプレビュー確認できるようになります。

ご来店時に次回予約を登録する際な ど、予約登録画面を開いたままで空き をチェックして登録できるので、もっと便 利にご利用頂けます。

| 主技協者 ワ | 11   | サラク     |        |    |      |          |     |
|--------|------|---------|--------|----|------|----------|-----|
| 予約日付   | 2    | 012年10, | 月11日 • | 77 | t'a- | お祓し      | 34  |
| 予約時間   | 13   | 時30分    | 現在時刻   | 時  | [U]  | 60 分     | 指有  |
| 1=2-   | tett | -       |        | 選  | 択    | 7.0.00.1 | 男3  |
| 施请明祖   |      |         |        | 選  | 択    | 中對茶止     | 3.1 |

#### ③パソコン毎に予約表のスタッフ表示を設定

予約表に表示するスタッフ名は決まった並び順になっています。今回、パソコン毎に好きな表示位置から初期表示させる ことができるようになりました。

【例:「従業者開始数:7人」で設定した場合】

| 予約表に初 | 期表示                   | 期表示されるスタッフ |       |                       |       |        |  |  |  |  |
|-------|-----------------------|------------|-------|-----------------------|-------|--------|--|--|--|--|
| PC 1  | <b>ス</b> タッフ <b>Α</b> | JAYYJB     | JYYJC | JAYYJD                | ZダッフE | JAYYJF |  |  |  |  |
| PC 2  | スタッフG                 | JAYYJH     | zyyji | <u>አ</u> ዓッጋ <b>ጋ</b> | JYYJK | ZダッフL  |  |  |  |  |

A'staff2を複数台で運用頂いている場合、パソコン毎に適したスタッフ表示位置を保持し、より快適にご利用頂けます。 【設定】予約受付状況画面[F10初期設定]より、表示開始順を指定します。

| 予 | 約表初期表示設定 |      |           |      |          |   |
|---|----------|------|-----------|------|----------|---|
|   | 八百万田山    | 1.57 | 0.0()     |      |          | 1 |
|   | 万奴設定     | 1577 | 207       | 30%  |          |   |
|   | 自動位置補正   | 戻す   | 戻さない      |      |          |   |
|   | 表示開始時間   | 1時間前 | 2時間前      | 3時間前 |          |   |
|   | 担当者重複    | 許可   | 警告        | 禁止   |          | ] |
|   | 従業者読込数   | 全員   |           | 者開始数 | <u>х</u> |   |
|   | 使用サブ数    | サブ2  | -<br>まで使用 |      |          | T |

## ◆【新機能】売上ロジックツリーが搭載されます

メインメニュー[日次処理]-[売上ロジックツリー]

#### 自店(自分)の「強み」と「弱み」が簡単にわかる!

売上ロジックツリーは、A'staff2に入力された日々の売上データを様々な切り口に分解し、これからどのように売上を伸ばしていくか検討するための分析機能です。

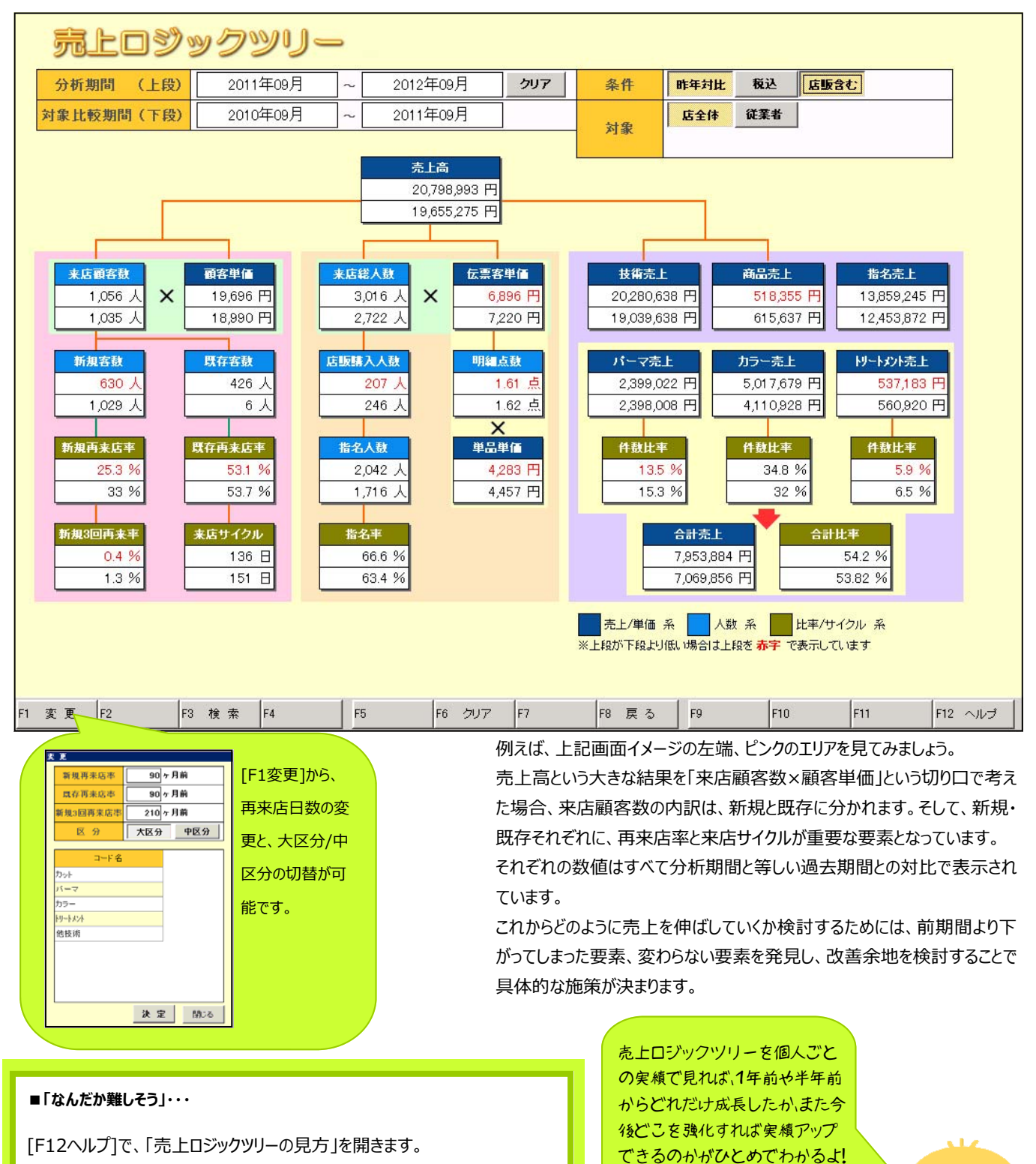

赤字になっている項目・気になる項目は、こちらに記載されたA'staff2の各種分析帳票でさらに詳しい数値を分析し、サロンワークの見直し・改善にお役立てください!

ನ್ನ

### ◆次回予約の集計ができるようになります

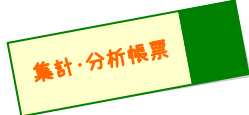

集計·分析帳票

メインメニュー[日次処理]-[次回予約獲得集計]

#### 次回予約の獲得数・次回予約による来店数を店舗/スタッフ別、日別/累計で集計できるようになります。

ご来店日に登録された予約を「次回予約」と見なし、前回来店日と同日に登録された予約で来店すると「次回予約による来店」と見なします。 来店サイクルアップに効果的な「次回予約」を数値化し、確実な評価指標としてご活用頂けます。

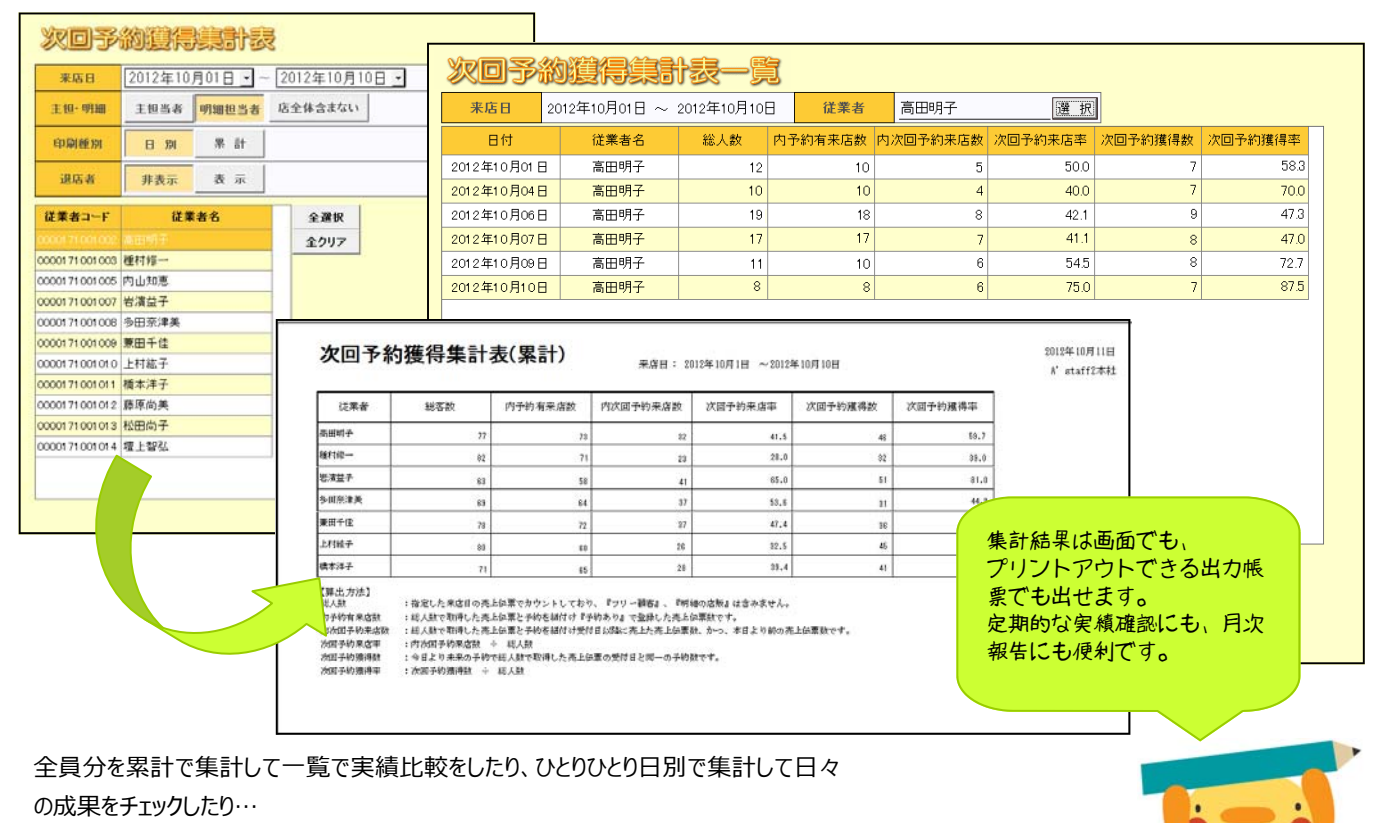

次回予約獲得集計表をサロンワークに取り入れることで、目標意識をもって次回予約 をオススメしていくことができます。

⊁-----

# ◆予約キャンセルが集計できるようになります

メインメニュー[日次処理]-[予約キャンセル検索]

予約キャンセル(予約登録画面で[キャンセル]を押して取消した予約)を、担当者別に集計できるようになります。

| 予約キャンセル検索                                                                                                    |            | 予約                                                                                                    | キャンセ                                                                                                    | ル複黎ー        | -jj                                                 |                  |             |             |             |        |
|----------------------------------------------------------------------------------------------------|------------|----------------------------------------------------------------------------------------------------|----------------------------------------------------------------------------------------------------|-------------|-----------------------------------------------------|------------------|-------------|-------------|-------------|--------|
|                                                                                                    |            |                                                                                                    | 歷会日付                                                                                                    | 2012年10月01日 | 3 ~ 2012年10月                                        | 18               |             |             |             |        |
| 条件 キャンセル日 予約日                                                                                                    | 受付日        |                                                                                                    | 対象                                                                                                    | キャンセル日      |                                                     |                  |             |             |             |        |
| 通店者 非表示 表示                                                                                                    |            |                                                                                                    | 顧客コード                                                                                                    | 888         | 予約日                                                 | 主担当者             | キャンセル日      | 受付日         | 次國来店日       | 次回主担当者 |
|                                                                                                    | 17. APR 0. |                                                                                                    | 01 00001 6                                                                                                    | 北川 千佳       | 2012年09月09日                                         | 内山知恵             | 2012年10月04日 | 2012年09月06日 |             |        |
| 従業者コード 従業者名                                                                                                    | 全選択        |                                                                                                    | 01 000001 8                                                                                                    | 内山 あかね      | 2012年09月08日                                         | 兼田千佳             | 2012年10月04日 | 2012年09月06日 |             |        |
| 0000171001002 高田明子                                                                                                    | 金クリア       |                                                                                                    | 01 000022                                                                                                    | 大沢 理奈       | 2012年09月07日                                         | 内山知恵             | 2012年10月04日 | 2012年09月06日 | 2012年10月27日 | 兼田千佳   |
| 0000171001003 種村修一                                                                                                    |            |                                                                                                    | 01000022                                                                                                    | 大沢 理奈       | 2012年10月04日                                         | 兼田千佳             | 2012年10月04日 | 2012年10月04日 | 2012年10月27日 | 兼田千佳   |
| 0000171001027 岩濱道子<br>0000171001000 多田奈津美<br>000017101001 上村紘子<br>0000171010011 標本汗子<br>000017101011 標本汗子<br>000017101011 標本汗子<br>000017101013 経際尚子<br>000017101013 経田尚子 |            | F971119 L79000000010 44 15   WE-2-1 WE4 2700 10000000 44 10   WE2-2 WE4 2700 1000000 44 10 1000000 1000000 45 1000000 1000000 45 10000000 10000000 45 10000000 100000000 45 1000000000 1000000000 46 10000000000 1000000000000000000000000000000000000 | 1000年日<br>10月日日<br>10月日日<br>第月十日<br>10月1日<br>第月十日<br>10月1日<br>10月11日<br>10月11日<br>10月11日<br>10月11日<br>10月11日<br>10月11日<br>10月11日<br>10月11日<br>10月11日<br>10月11日<br>10月11日<br>10月11日<br>10月11日<br>10月11日<br>10月11日<br>10月11日<br>10月11日<br>10月11日<br>10月11日<br>10月11日<br>10月11日<br>10月11日<br>10月11日<br>10月11日 | A.D. 9070   | ra<br>nakay nakay<br>ukuntra turta<br>ukuntra turta | #<br>#<br><br>F_ |             |             |             |        |
|                                                                                                    |            | 予約キャンセス構造変加数<br>4月13年点目山内信日の信日からの予約が可加となります。<br>4月15日 - Fが残壊されていない場合は発行に良みますよ。                                                                                                    |                                                                                                    |             | ,                                                   | 23               |             |             |             |        |

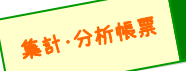

### ◆売上回数分析で、技術・店販のみで集計できるようになります

メインメニュー[顧客識別]-[顧客分析メニュー]-[売上回数分析]

| 売上回     | D数分析                                                         |        |         |
|---------|--------------------------------------------------------------|--------|---------|
| アプローチ名  | 院上回数分析                                                       | 人教     | 件       |
| 来店期間    | 年_月_日 • ~年_月_日 • 207                                         | 平均合計売上 | 円       |
| 担当技術者   | 選 訳 選店者も クリア<br>含む クリア                                       | 平均来店回数 | 0       |
| 最終技術者   | 選 訳 選店者も<br>含む クリア                                           | 平均客単価  | 円       |
| 合計売上    | 円 ~ 円 技術売上 円 ~ 円                                             |        |         |
| 店販売上    |                                                              |        |         |
| 最終DM発行日 | <u></u> 年_月_日 ▼ ~ <u></u> 年_月_日 ▼<br>※この期間にDM発行した顧客以外を検索します。 | )(     | 頁位      |
| DM発送区分  | 全部 発送のみ 停止のみ                                                 | 合計売上順位 | 技術売上順位  |
| 最終来店日   | 年_月_日 ▼ ~年_月_日 ▼ 207                                         | 店販売上順位 | 来店回数顺位  |
| 未来の予約   | A. 74.11 744.                                                |        |         |
| ケータイ会   | 例えば、新しい商品をオススメするため、サン                                        | 上位     | 位まで表示   |
| ※金額は税抜き | プル付きのDMを出す」といった場合、店販購                                        |        |         |
|         | 入金額が一定以上のお客様を検索し、店販購                                         |        |         |
|         | 入金額順にランキングして上位50名様だけ                                         |        | 1. • •  |
|         | にDM送付、といった使い方ができますね。                                         |        |         |
|         |                                                              |        |         |
|         |                                                              |        | STU GUN |

売上回数分析で、「技術売上金額」「店 販売上金額」のみでのランキング表示がで きるようになりました。

売上回数分析は、指定条件内のお客様 のみで、平均合計売上・平均来店回数・ 平均客単価を確認するのにも便利な機能 です。

技術のみ、店販のみでの集計ができるよう になったことで、より幅広くご活用頂けます。

# その他

今回のバージョンアップで、A'staff2メインメニューが新しくなります。

【設定】新しいメインメニューを使う場合は、メインメニュー[F12色設定]ボタンより、「New」を選択してください。

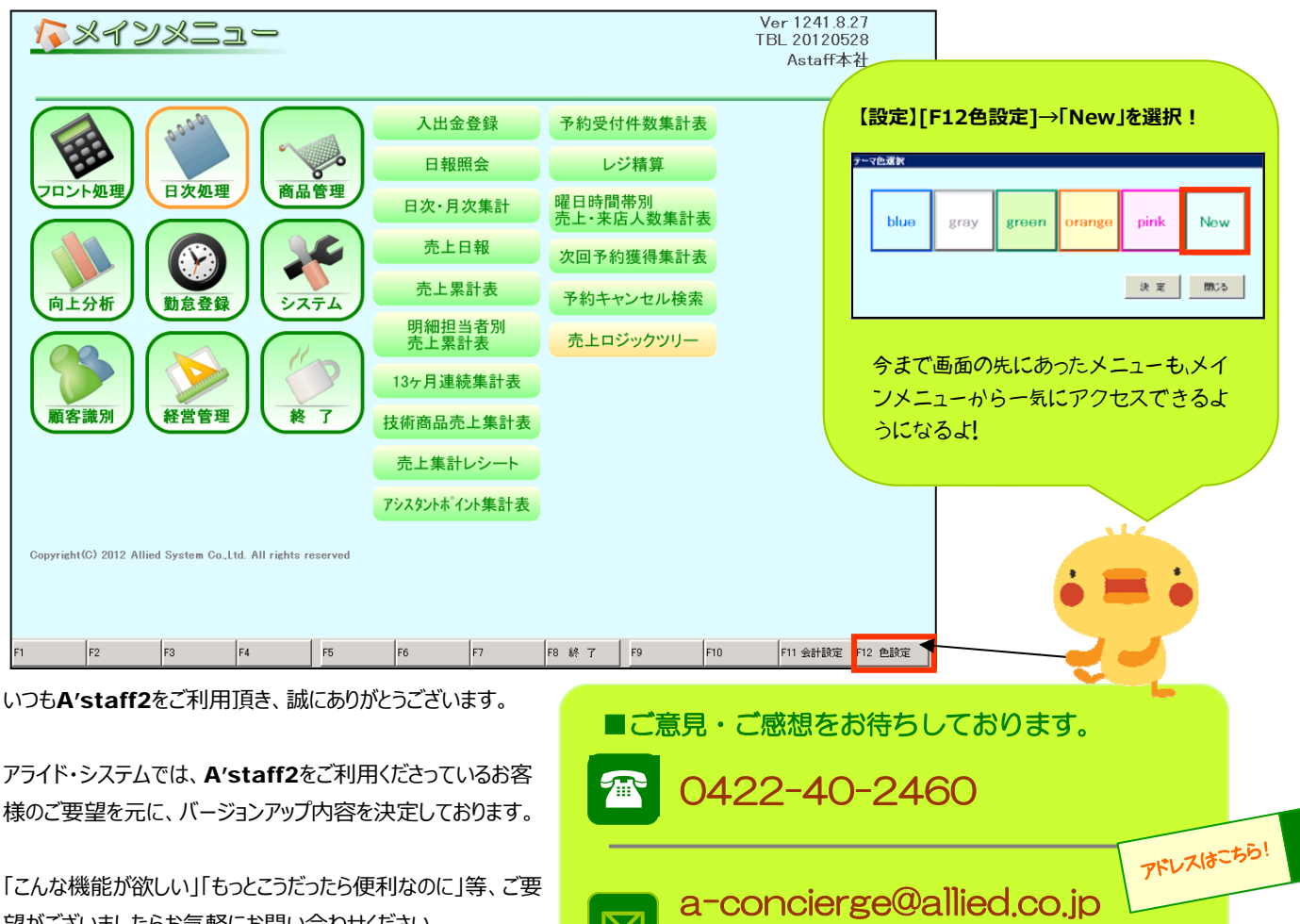

 $\bigtriangledown$ 

http://www.allied.jp/user/

「こんな機能が欲しい」「もっとこうだったら便利なのに」等、ご要 望がございましたらお気軽にお問い合わせください。